# myguide

How to Force Install Apps via Google Admin

myguide.org

#### Go to your Google Admin Console (at admin.google.com)

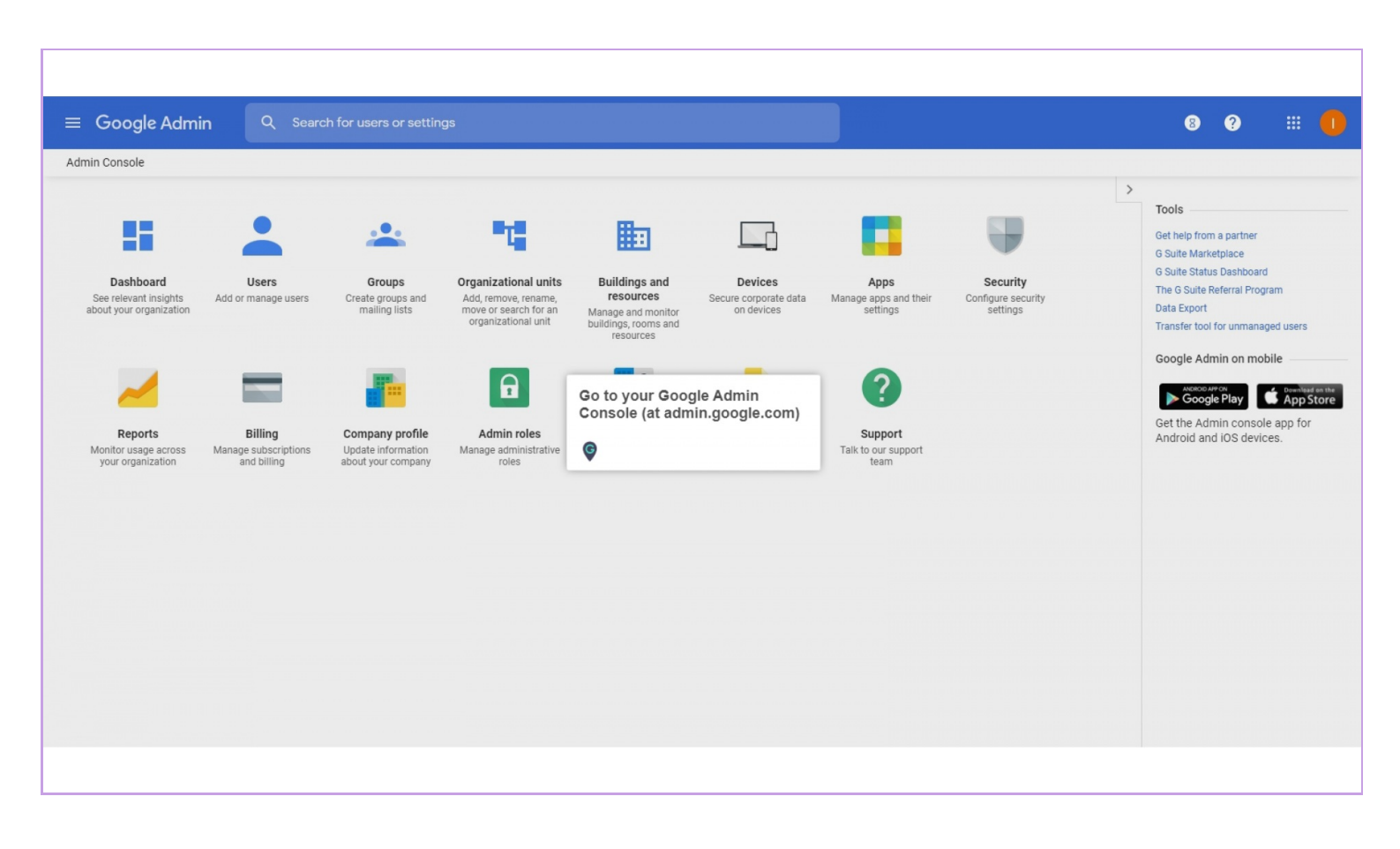

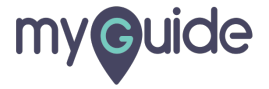

#### Go to "Devices"

| n Console                                                    |                                                |                                                             |                                                                                              |                                                                                       |                                                |                                           |                                            |                                                                                                    |
|--------------------------------------------------------------|------------------------------------------------|-------------------------------------------------------------|----------------------------------------------------------------------------------------------|---------------------------------------------------------------------------------------|------------------------------------------------|-------------------------------------------|--------------------------------------------|----------------------------------------------------------------------------------------------------|
| Dashboard<br>See relevant insights<br>bout your organization | Users<br>Add or manage users                   | Groups<br>Create groups and<br>mailing lists                | Crganizational units<br>Add, remove, rename,<br>move or search for an<br>organizational unit | Buildings and<br>resources<br>Manage and monitor<br>buildings, rooms and<br>resources | Devices<br>Secure corporate data<br>on devices | Apps<br>Manage apps and their<br>settings | Security<br>Configure security<br>settings | Tools     Get help from a partner     G Suite Marketplace     G Suite Katus Dashboard     The G Suite Referral Program     Data Export     Transfer tool for unmanaged users |
| Reports<br>Monitor usage across<br>your organization         | Billing<br>Manage subscriptions<br>and billing | Company profile<br>Update information<br>about your company | Admin roles<br>Manage administrative<br>roles                                                | Domains<br>Manage your domains                                                        | Devices"<br>Data migration<br>Manage migration | Support<br>Taik to our support<br>team    |                                            | Google Admin on mobile<br>Google Play to App<br>Get the Admin console app for<br>Android and iOS devices.                                                                    |
|                                                              |                                                |                                                             |                                                                                              |                                                                                       |                                                |                                           |                                            |                                                                                                    |

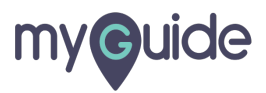

Click on "Chrome management"

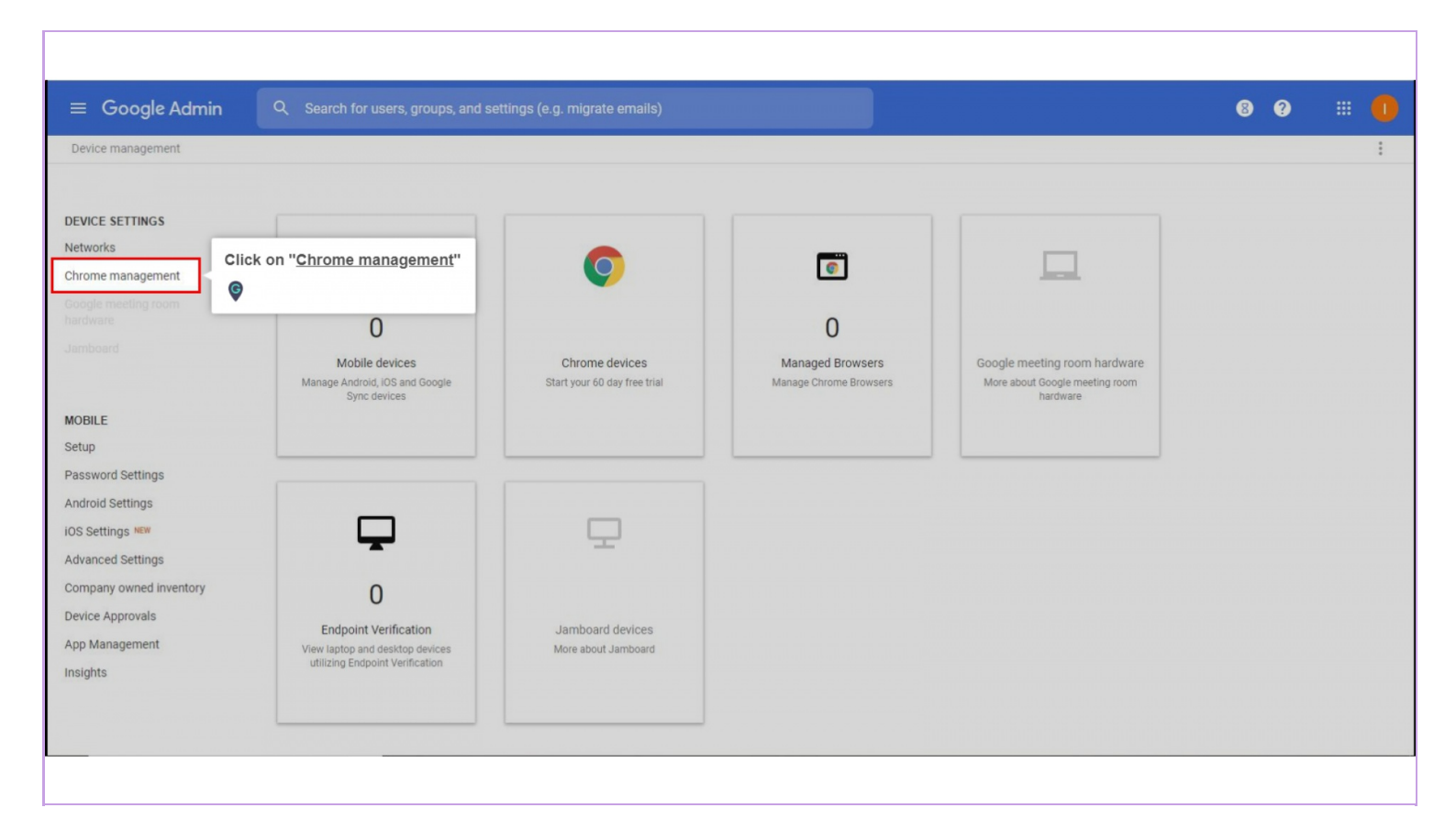

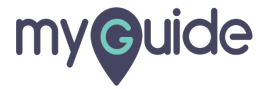

#### Click "Apps & extensions"

| ≡ Google Admin Q           |                                                                                          | 8 9 III 🕕                 |
|----------------------------|------------------------------------------------------------------------------------------|---------------------------|
| Device management > Chrome |                                                                                          |                           |
|                            |                                                                                          |                           |
|                            | Managed browsers View and manage Chrome browsers                                         |                           |
|                            | User & browser settings Manage user-based settings on Chrome browsers and Chrome devices |                           |
|                            | Apps & extensions                                                                        | Click "Apps & extensions" |
|                            | Manage Android apps and Chrome apps and extensions                                       | Ģ                         |
|                            | Android application reports View Android application reports                             |                           |
|                            | Browser extensions list<br>View the aggregate list of Chrome browser extensions          |                           |
|                            |                                                                                          | -                         |

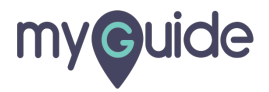

On the left, select the organizational unit where you want to configure settings

| ≡ Google Admin Q =                                                                     |                                               |                                                                | 8 | 0 |            |
|----------------------------------------------------------------------------------------|-----------------------------------------------|----------------------------------------------------------------|---|---|------------|
| Device management > Chrome > Apps & e                                                  | extensions                                    |                                                                |   |   | WHAT'S NEW |
| Search for organizational units                                                        | + Add a filter                                |                                                                |   |   |            |
| ✓ wagmob.com                                                                           | pp                                            | Installation policy                                            |   |   |            |
| A                                                                                      | llow users to install other apps & extensions | Allow other apps & extensions from the Chrome Web Store only v |   |   | ¢          |
| On the left, select the<br>organizational unit where you<br>want to configure settings |                                               |                                                                |   |   |            |
| •                                                                                      |                                               | Add an app below or clear your filters.                        |   |   |            |
|                                                                                        |                                               |                                                                |   |   |            |
|                                                                                        |                                               |                                                                |   |   |            |
|                                                                                        |                                               |                                                                |   |   |            |
|                                                                                        |                                               |                                                                |   |   |            |
| MANAGE ORGANIZATIONAL UNITS                                                            |                                               |                                                                |   |   | +          |
|                                                                                        |                                               |                                                                |   |   |            |

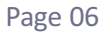

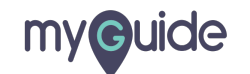

#### Hover over the add icon

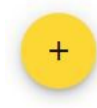

| $\equiv$ Google Admin           | Q Search for users or settings                                |                                                                        | 8 9                     |            |
|---------------------------------|---------------------------------------------------------------|------------------------------------------------------------------------|-------------------------|------------|
| Device management > Chrome >    | Apps & extensions                                             |                                                                        |                         | WHAT'S NEW |
| Search for organizational units | + Add a filter                                                |                                                                        |                         |            |
| ✓ wagmob.com                    | App Installation pc                                           | licy                                                                   |                         |            |
|                                 | Allow users to install other apps & extensions Inherited from | apps & extensions from the Chrome Web Store only 👻<br>n Google default |                         | ۵          |
|                                 |                                                               | Add an app below or clear your filters.                                |                         |            |
|                                 |                                                               |                                                                        | Hover over the add icon |            |
| MANAGE ORGANIZATIONAL UNITS     |                                                               |                                                                        | ę                       | +          |

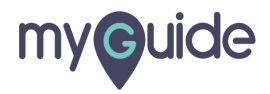

#### Click on"Add from Chrome Store" icon

| ≡ Google Admin                  | ୍ୟି Search for users or settings               |                                                                                    | 8 9                                     |            |
|---------------------------------|------------------------------------------------|------------------------------------------------------------------------------------|-----------------------------------------|------------|
| Device management > Chrome > Ap | ps & extensions                                |                                                                                    |                                         | WHAT'S NEW |
| Search for organizational units | + Add a filter                                 |                                                                                    |                                         |            |
| ✓ wagmob.com                    | App                                            | Installation policy                                                                |                                         |            |
|                                 | Allow users to install other apps & extensions | Allow other apps & extensions from the Chrome Web Store only v                     |                                         | ۵          |
| MANAGE ORGANIZATIONAL UNITS     |                                                | Add an app below or clear your filters.<br>Add an app below or clear your filters. | Click on"Add from Chrome<br>Store" icon |            |
|                                 |                                                |                                                                                    |                                         |            |

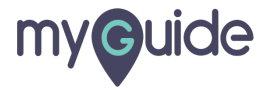

Type the app name in Search the store bar and hit enter

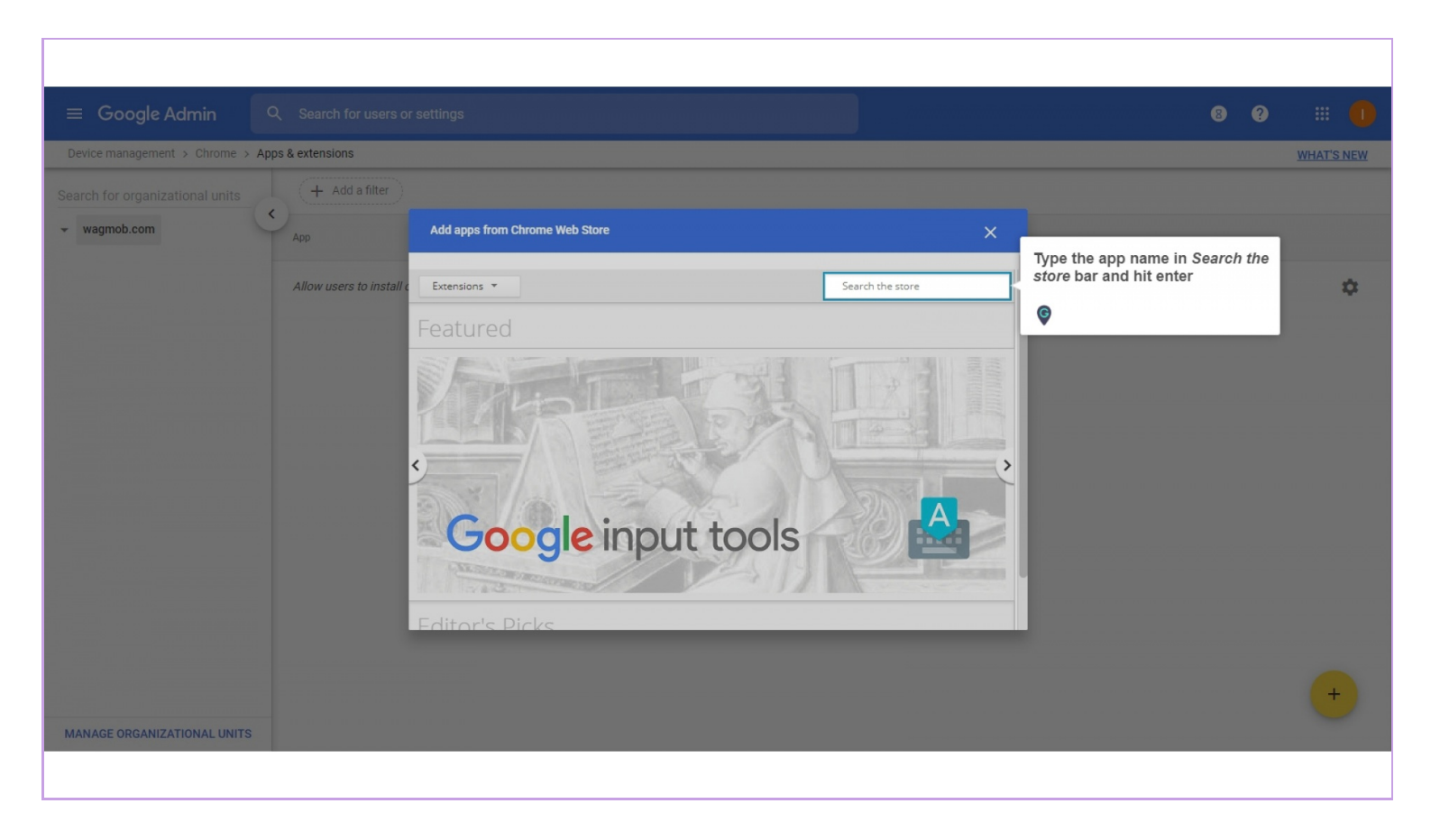

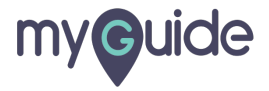

#### Click on "Select"

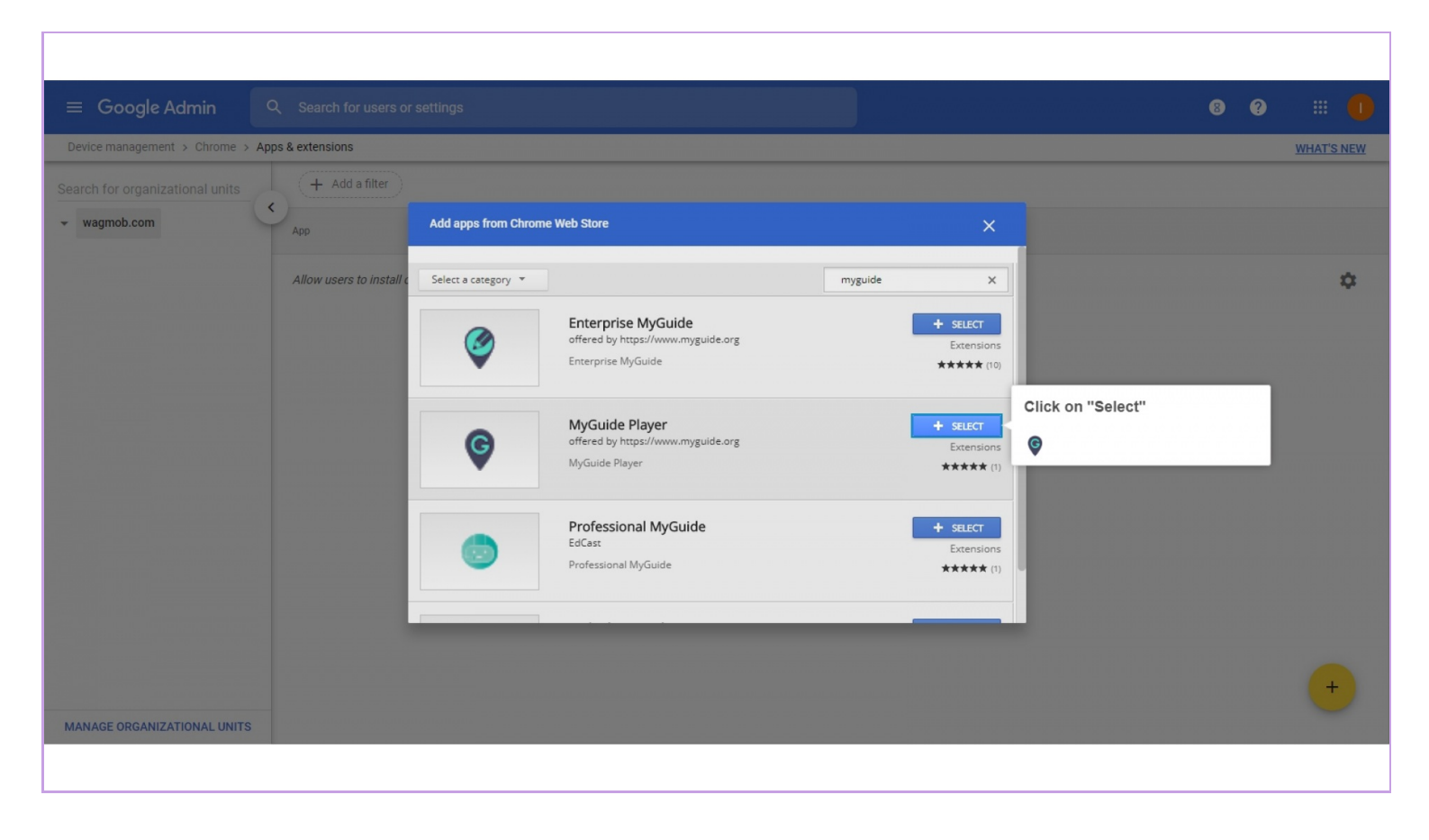

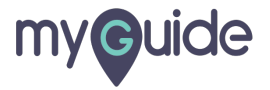

#### Click "Installation policy"

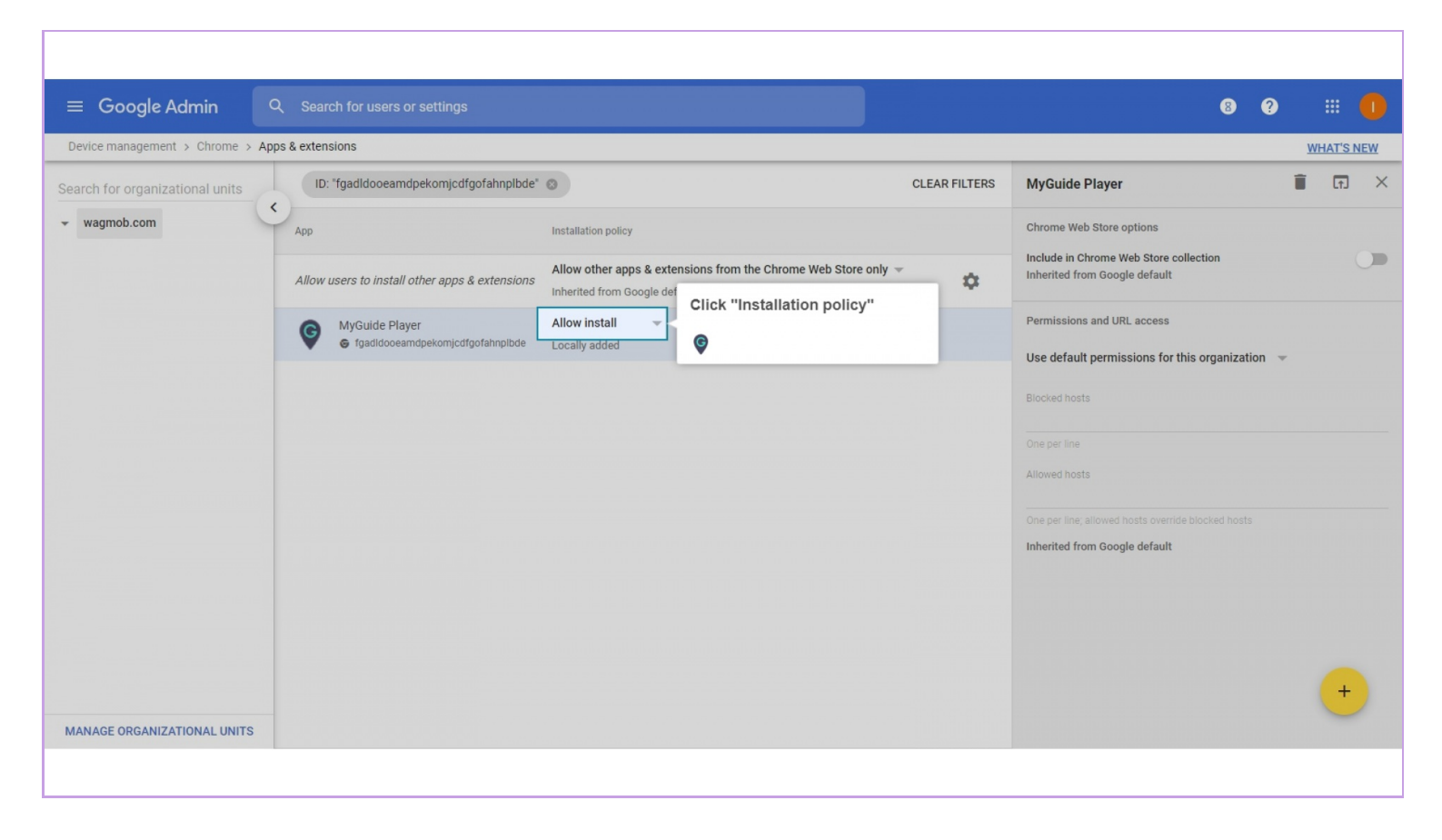

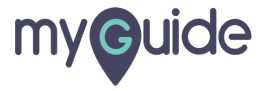

#### Choose "Force install" or "Force install + pin"

| ≡ Google Admin                  | Q Search for users or settings                                                                     |                                                                                       |                                            |              | 8 ? II 🕕                                                                                                    |
|---------------------------------|----------------------------------------------------------------------------------------------------|---------------------------------------------------------------------------------------|--------------------------------------------|--------------|----------------------------------------------------------------------------------------------------|
| Device management > Chrome > Ap | pps & extensions                                                                                   |                                                                                       |                                            |              | WHAT'S NEW                                                                                                    |
| Search for organizational units | ID: "fgadidooeamdpekomjcdfgofahnpibde"                                                             |                                                                                       |                                            | CLEAR FILTER | s MyGuide Player 🗊 🖬 🗙                                                                                                    |
| <ul> <li>wagmob.com</li> </ul>  | App Allow users to install other apps & extensions MyGuide Player Tgadidooeamdpekomjcdfgofahnpibde | Installation policy<br>Force install + pin<br>Force install<br>Allow install<br>Block | Choose "Force install" (<br>install + pin" | or "Force    | Chrome Web Store options Include in Chrome Web Store collection Inherited from Google default  Permissions and URL access Use default permissions for this organization Elocked hosts Dre per line Allowed hosts One per line; allowed hosts override blocked hosts Inherited from Google default |
| MANAGE ORGANIZATIONAL UNITS     |                                                                                                    |                                                                                       |                                            |              | +                                                                                                    |

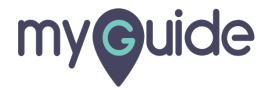

#### Click on "Save"

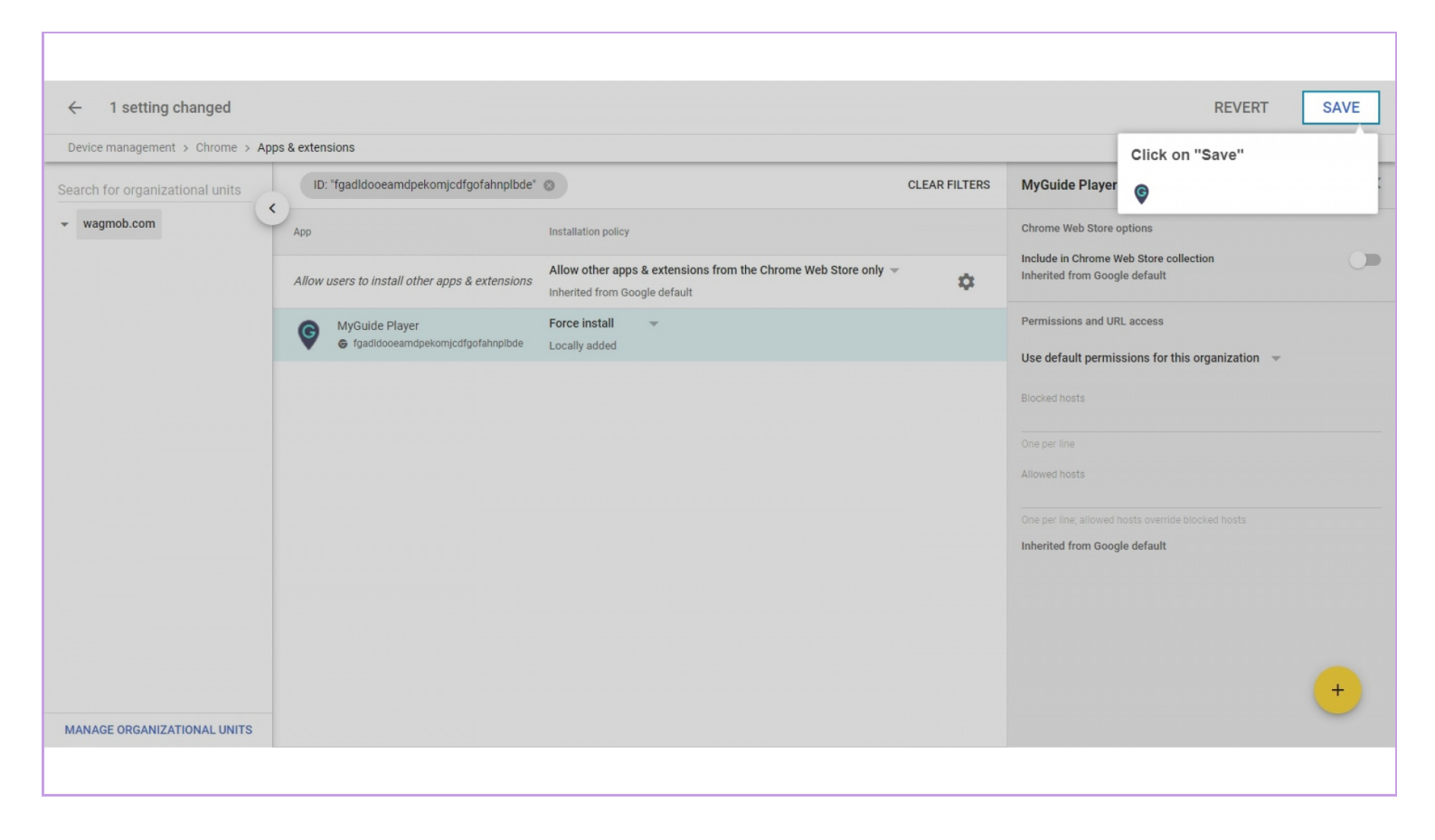

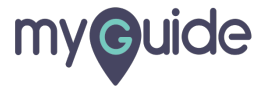

## **Thank You!**

myguide.org

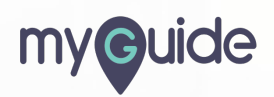